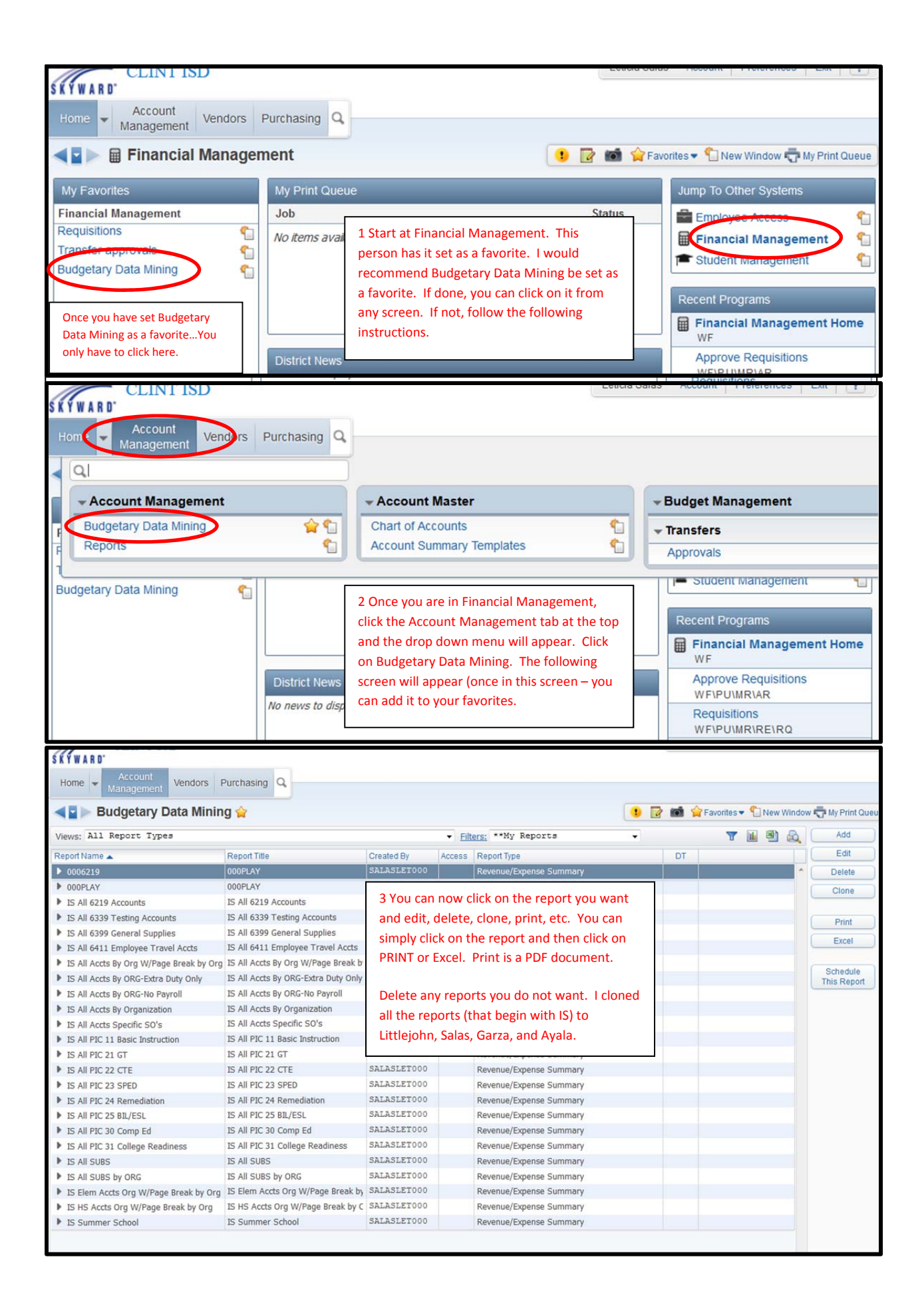

| EFYWADD'                                                                                                 |                                           |                                                                                    |                                          |                       |                           |                                |                  |  |
|----------------------------------------------------------------------------------------------------|-------------------------------------------|------------------------------------------------------------------------------------|------------------------------------------|-----------------------|---------------------------|--------------------------------|------------------|--|
| SKTWARD                                                                                                  |                                           |                                                                                    |                                          |                       |                           |                                |                  |  |
| Home  Account Management                                                                                 | Vendors Purch                             | asing Q                                                                            |                                          |                       |                           |                                |                  |  |
| Budgetary D                                                                                              | ata Mining 😭                              | 4 After you click  <br>Make sure the m                                             | orint – this box wi<br>onth and year are | ll appear.<br>correct |                           |                                |                  |  |
| Views: All Report Types                                                                                  |                                           | and hit print. This screen will maintain the                                       |                                          |                       | Filters: **My Reports -   |                                |                  |  |
| Papat Nama                                                                                               |                                           | last month and year entered. You can run                                           |                                          |                       | ass Report Type           |                                |                  |  |
|                                                                                                    |                                           | reports for any year. Example: August 2012<br>will provide all data for last year. |                                          |                       | Revenue/Expense Summary   |                                |                  |  |
| ► 0006219 0006                                                                                           |                                           |                                                                                    |                                          |                       | Revenue/Expens            | o Summany                      |                  |  |
| VOUPLAY                                                                                                  |                                           |                                                                                    |                                          | Revenue/Expens        | e Summary                 |                                |                  |  |
| IS All 6219 Accounts IS A                                                                                |                                           | You do not have                                                                    | to change anythin                        | g else.               | Revenue/Expense Summary   |                                |                  |  |
| IS All 6339 Testing Account<br>IS All 6339 Testing Account                                               | ts 🕘                                      |                                                                                    |                                          | 0                     | 0.19-10.2 - Mozilla Firef | ox                             |                  |  |
| IS All 6399 General Supplie                                                                              | s                                         | https://skyweb.clint.                                                              | net/scripts/wsisa.dll/                   | WService=wsSky/       | /famdmedit006.w?isPop     | up=true                        |                  |  |
| IS All 6411 Employee Trave                                                                               | Accts                                     | untime Paran                                                                       | neters                                   |                       | ſ                         | a 🕥 🖻                          | 2                |  |
| IS All Accts By Org W/Page                                                                               | Break by Org                              | currente i urun                                                                    | lictors                                  |                       | Ļ                         |                                |                  |  |
| IS All Accts By ORG-Extra Duty Only                                                                      |                                           | Runtime Report F                                                                   |                                          | Prir                  | nt                        |                                |                  |  |
| IS All Accts By ORG-No Payroll                                                                           |                                           | Depart Nerrow IC All C220 Terting Accounts                                         |                                          |                       |                           | Back                           |                  |  |
| IS All Accts By Organization                                                                             | Report Name: IS All 0339 Testing Accounts |                                                                                    |                                          |                       |                           |                                |                  |  |
| IS All Accts Specific SO's                                                                               |                                           | Calact Month.                                                                      |                                          |                       |                           |                                |                  |  |
| IS All PIC 11 Basic Instruction                                                                          | Select Mohth: March                       |                                                                                    |                                          |                       |                           | - U                            |                  |  |
| IS All PIC 21 GT                                                                                         | rear                                      |                                                                                    |                                          |                       |                           |                                |                  |  |
| IS All PIC 22 CTE                                                                                        |                                           |                                                                                    |                                          |                       |                           |                                |                  |  |
| IS All PIC 23 SPED                                                                                       |                                           |                                                                                    | Thin Greenbar                            |                       |                           |                                |                  |  |
| IS All PIC 24 Remediation                                                                                |                                           | Duntime Depart (                                                                   | Cotum                                    |                       |                           |                                |                  |  |
| IS All PIC 25 BIL/ESL                                                                                    |                                           | Runnine Report                                                                     | setup                                    |                       |                           |                                |                  |  |
| ▶ IS All PIC 30 Comp Ed                                                                                  |                                           | How do you want to change runtime setup?                                           |                                          |                       |                           | Paramete                       | ers              |  |
| ▶ IS All PIC 31 College Readiness                                                                        |                                           | Use current setup - no change                                                      |                                          |                       | Breaks                    |                                |                  |  |
| IS All SUBS                                                                                              |                                           | Change setup for this run only - do not save                                       |                                          |                       |                           | Account Ra                     | inges            |  |
| ▶ IS All SUBS by ORG                                                                                     |                                           | Report Name: IS All 6339 Testing Accounts                                          |                                          |                       |                           | Field Sele                     | ction            |  |
| ▶ IS Elem Accts Org W/Page                                                                               | Break by Org                              | Report Name. 15 A                                                                  | II 0559 Testing Acc                      | Junes                 |                           |                                |                  |  |
| IS HS Accts Org W/Page Br                                                                                | eak by Org                                |                                                                                    |                                          |                       |                           |                                |                  |  |
| IS Summer School                                                                                         |                                           |                                                                                    |                                          |                       |                           |                                |                  |  |
|                                                                                                    |                                           |                                                                                    |                                          |                       |                           | _                              |                  |  |
| SKYWARD'                                                                                                 |                                           |                                                                                    |                                          |                       |                           |                                |                  |  |
| Home Vendors                                                                                             | Purchasing Q                              |                                                                                    |                                          |                       |                           |                                |                  |  |
| Budgetary Data Minir                                                                                     | ng 😭                                      |                                                                                    |                                          |                       | 🔹 🔯 📾 🏫 Favorites         | <ul> <li>New Window</li> </ul> | 🖶 My Print Queue |  |
| Views: All Report Types                                                                                  |                                           |                                                                                    | · Filters: **My Rep                      | orts                  | •                         |                                | Add              |  |
| Report Name                                                                                              | Report Title                              | Created By                                                                         | Access Report Type                       |                       | DT                        |                                | Edit             |  |
| ▶ 0006219                                                                                                | 000PLAY                                   | SALASLET000                                                                        | Revenue/Expens                           | se Summary            | 01                        |                                | Delete           |  |
| 000PLAY                                                                                                  | 000PLAY                                   | SALASLET000                                                                        | Revenue/Expens                           | se Summary            |                           |                                | Clone            |  |
| IS All 6219 Accounts IS All 6239 Testing Accounts                                                        | IS All 6219 Accounts                      | SALASLET000                                                                        | Revenue/Expens                           | se Summary            |                           |                                |                  |  |
| <ul> <li>IS All 6399 General Supplies</li> </ul>                                                         | IS All 6399 General Supp                  | 5 Your report w                                                                    | ill run and then cl                      | ick view              |                           |                                | Print            |  |
| IS All 6411 Employee Travel Accts IS All 6411 Employee Trave report. You are done.                       |                                           |                                                                                    |                                          |                       |                           | Excel                          |                  |  |
| <ul> <li>IS All Accts By Org W/Page Break by Org</li> <li>IS All Accts By ORG-Extra Duty Only</li> </ul> | IS All Accts By Org W/Pa                  | Duty Only SALASLETODO                                                              | Revenue/Evpon                            | se Summary            | J                         |                                | Schedule         |  |
| <ul> <li>IS All Accts By ORG-No Payroll</li> </ul>                                                       | IS All Accts By ORG-No P                  | -No Payr Request Complete                                                          |                                          |                       |                           |                                | Inis Report      |  |
| IS All Accts By Organization                                                                             | IS All Accts By Organizat                 | anization<br>R/E Sum Rot: IS All 6339 Testing Accounts 03/2013 has                 |                                          |                       |                           |                                |                  |  |
| <ul> <li>IS All Accts Specific SO's</li> <li>IS All PIC 11 Pasic Instruction</li> </ul>                  | IS All Accts Specific SO's                | finished processing.                                                               |                                          |                       |                           |                                |                  |  |
| IS All PIC 11 Basic Instruction     IS All PIC 21 GT                                                     | IS All PIC 21 GT                          |                                                                                    |                                          |                       |                           |                                |                  |  |
| IS All PIC 22 CTE                                                                                        | IS All PIC 22 CTE                         | 1                                                                                  |                                          |                       |                           |                                |                  |  |
| IS All PIC 23 SPED                                                                                       | IS All PIC 23 SPED                        | View Report                                                                        |                                          | Back                  |                           |                                |                  |  |
| IS All PIC 24 Remediation                                                                                | 15 All PIC 24 Kemediation                 | SALASIETOOO                                                                        | Revenue/Expens                           | se Summary            |                           |                                |                  |  |

| tps:// | //skyweb. <b>clint.net</b> /scripts/wsisa.dll/V | VService=wsSky/qdirconfig002.p?destin | ationPage=0x00000000 | 2f8d99c1&dwd=7705279 | 938&duserid=Isala: | s&Browser=Moz&BrowserPlatform=Win32&asAttach=no                                                                 | ŗ    |
|--------|-------------------------------------------------|---------------------------------------|----------------------|----------------------|--------------------|----------------------------------------------------------------------------------------------------|------|
|        | 🔶 🦆 Page: 🔰 1                                   | of 2                                  | -   +                | - Automatic Zoom     | •                  | 57 <u>D</u>                                                                                                    | Di P |
|        |                                                 |                                       |                      |                      | 6`                 | Your report will open in PDF and then you                                                                       |      |
|        |                                                 |                                       |                      |                      |                    | int if needed                                                                                                   |      |
|        | 3frbud12.p 34-2                                 |                                       | Clint Indep          | ing Accounts (Dat    | e: 3/2013          | int il needed.                                                                                                  |      |
|        |                                                 |                                       | 10 111 0005 1000     | ing accounts (but    |                    |                                                                                                    |      |
|        |                                                 |                                       | 2012-12              | 2012-12              |                    | The second second second second second second second second second second second second second second second se |      |
|        | FND T FC OBT SO OPG F PT                        | 05.1 80                               | ZUIZ-13              | EVID Activity        | Incumbered         | Balance                                                                                                    |      |
|        | 199 E 11 6329 00 004 0 21 000                   | TESTING MATERIA REGULAR PROGRAM       | 1.500.00             |                      | 1000 0010          | 1.500.00                                                                                                    |      |
|        | 199 E 11 6339 00 044 0 21 000                   | TESTING MATERIA REGULAR PROGRAM       | 500.00               |                      |                    | 500.00                                                                                                    |      |
|        | 199 E 11 6339 00 101 0 21 000                   | TESTING MATERIA REGULAR PROGRAM       | 550.00               | 517.62               |                    | 32.38                                                                                                    |      |
|        | 199 E 11 6339 00 102 0 21 000                   | TESTING MATERIA REGULAR PROGRAM       | 575.00               |                      |                    | 575.00                                                                                                    |      |
|        | 199 E 11 6339 00 103 0 21 000                   | TESTING MATERIA REGULAR PROGRAM       | 150.00               | 123.20               |                    | 26.80                                                                                                    |      |
|        | 199 E 11 6339 00 104 0 21 000                   | TESTING MATERIA REGULAR PROGRAM       | 500.00               | 474.36               |                    | 25.64                                                                                                    |      |
|        | 199 E 11 6339 00 105 0 21 000                   | TESTING MATERIA REGULAR PROGRAM       | 600.00               |                      |                    | 600.00                                                                                                    |      |
|        | 199 E 11 6339 00 106 0 21 000                   | TESTING MATERIA REGULAR PROGRAM       | 900.00               |                      | 894.60             | 5.40                                                                                                    |      |
|        | 199 E 11 6339 00 800 0 21 000                   | TESTING MATERIA REGULAR PROGRAM       | 3,000.00             |                      |                    | 3,000.00                                                                                                    |      |
|        | 21                                              | -GIFTED AND TAL                       | 8,275.00             | 1,115.18             | 894.60             | 6,265.22                                                                                                    |      |
|        | 199 E 11 6339 00 002 0 22 000                   | TESTING MATERIA REGULAR PROGRAM       | 2,429.00             |                      |                    | 2,429.00                                                                                                    |      |
|        | 199 E 11 6339 65 004 0 22 000                   | TESTING MATERIA BUSINESS ED           | 1,440.00             |                      | 1,440.00           |                                                                                                    |      |
|        | 22                                              | +CAREER AND TEC                       | 3,869.00             |                      | 1,440.00           | 2,429.00                                                                                                    |      |
|        | 199 E 21 6339 00 804 0 23 000                   | TESTING MATERIA REGULAR PROGRAM       | 9,570.00             | 4,712.45             | 4,302.00           | 555.55                                                                                                    |      |
|        | 23                                              | *SPECIAL ED                           | 9,570.00             | 4,712.45             | 4,302.00           | 555.55                                                                                                    |      |
|        | 199 E 11 6339 00 001 0 25 000                   | TESTING MATERIA REGULAR PROGRAM       | 199.00               | 198.02               |                    | 0.98                                                                                                    |      |
|        | 199 E 11 6339 00 002 0 25 000                   | TESTING MATERIA REGULAR PROGRAM       | 1,269.33             | 1,269.33             |                    |                                                                                                    |      |
|        | 199 E 11 6339 00 041 0 25 000                   | TESTING MATERIA REGULAR PROGRAM       | 600.00               |                      |                    | 600.00                                                                                                    |      |
|        | 199 E 11 6339 00 042 0 25 000                   | TESTING MATERIA REGULAR PROGRAM       | 847.00               | 894.15               |                    | -47.15                                                                                                    |      |
|        | 199 E 11 6339 00 101 0 25 000                   | TESTING MATERIA REGULAR PROGRAM       | 675.00               | 592.25               |                    | 82.75                                                                                                    |      |
|        | 199 E 11 6339 00 102 0 25 000                   | TESTING MATERIA REGULAR PROGRAM       | 754.00               | 730.87               |                    | 23.13                                                                                                    |      |
|        | 199 E 11 6339 00 104 0 25 000                   | TESTING MATERIA REGULAR PROGRAM       | 503.00               | 482.73               |                    | 20.27                                                                                                    |      |
|        | 199 E 11 6339 00 105 0 25 000                   | TESTING MATERIA REGULAR PROGRAM       | 3,500.00             |                      |                    | 3,500.00                                                                                                    |      |
|        | 199 E 11 6339 00 800 0 25 000                   | TESTING MATERIA REGULAR PROGRAM       | 10,500.00            |                      |                    | 10,500.00                                                                                                    |      |
|        | 25                                              | *BILINGUAL EDUC                       | 18,847.33            | 4,167.35             |                    | 14,679.98                                                                                                    |      |